## Image Controller Easy

1

2

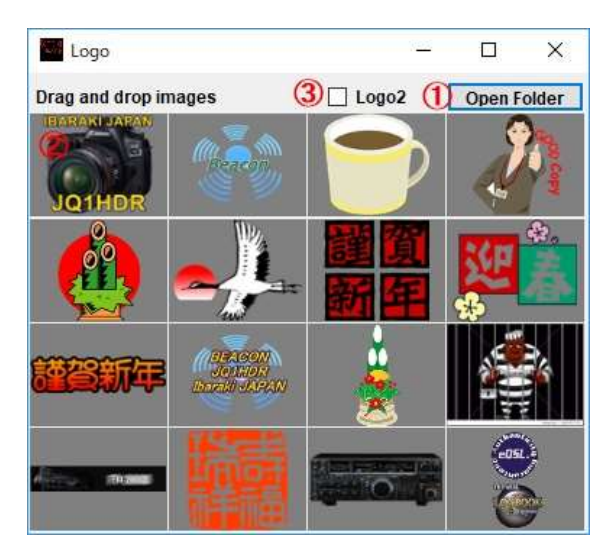

## Creating Logo Image

You can paste the logo mark on the transmitted image. TX tab right click menu and choose to run the logo mark. The Logo screen starts.

① Open the folder containing the logo mark.

② Please drag and drop the image. Up to 16 images can be read. When you click on the image, a logo mark will be stuck on the transmitted image. You can change the size of the logo with the mouse wheel. You can also change the placement position by dragging.

③ Two logo marks are pasted. When checking and clicking the image, Logo 2 sticks.

送信画像にロゴマークを貼り付けることが出来ます。 TX タブ右クリックメニュでロゴ マークの読込を選んでください。 Logo 画面が起動します。

① ロゴマークの入っているフォルダーを開けます。

② 画像をドラッグアンドドロップしてください。最大 16 枚まで読み込ますことが出来ます。画像をクリックすると送信画像にロゴマークが張り付きます。ロゴマークはマウスホイールで大きさを変更出来ます。また、ドラッグすれば配置位置を変更できます。

③ ロゴマークは 2 個貼り付けられます。 チェックを入れて画像をクリックすると Logo2 が張り付きます。

① ロゴマークを画像を送信画像に貼り付ける場合は Logo をクリックします。
左クリック ロゴが1から8まで順次読込みます。
右クリック 一つ戻って行きます。

Click Logo to paste the Logo Mark on the transmission image.
Left click: Logo Mark sequentially reads from 1 to 8.
Right click: Go back one.

| otting                                         | TX Hybrid                                                              | DV LOAUDD 3                                                               | DigiElto                                    |                                                      |                                   |                                           |
|------------------------------------------------|------------------------------------------------------------------------|---------------------------------------------------------------------------|---------------------------------------------|------------------------------------------------------|-----------------------------------|-------------------------------------------|
| etting                                         | тл-пурти                                                               | RX-JQ1HDR-2                                                               | Digisite                                    |                                                      |                                   |                                           |
|                                                | e Gantraller<br>Auf soor Horr<br>day feb 24 2015                       | r Lessy Fill<br>many de 101888<br>197729 vice                             |                                             |                                                      |                                   |                                           |
|                                                |                                                                        |                                                                           |                                             |                                                      |                                   |                                           |
| 2 469                                          | ☑ Msg2[                                                                | _ Msg3 _ Msg                                                              | 14 🗌 Scrn                                   | Сар                                                  | Shov                              | v Larg                                    |
| 2 Hoge                                         | Controller E                                                           | ] Msg3 [] Msg<br>asy FT8                                                  | 14 🗌 Scrn                                   | Cap                                                  | Show                              | w Larg                                    |
| / Image                                        | o∑ Msg2[<br>Controller E                                               | ☐ Msg3                                                                    | 14 🗌 Scrn                                   | Cap                                                  | Shov<br>Load<br>Uplo              | v Larg<br>I Imag<br>ad IM                 |
| Image<br>Hello A<br>Sundaj                     | Controller E<br>Il Good Morr<br>y Feb 24 201                           | ☐ Msg3 ☐ Msg<br>asy FT8<br>ning de JQ1HDR<br>9 22:29 UTC                  | 14 □ Scrn                                   | Cap                                                  | Shov<br>Load<br>Uplo              | v Larg<br>I Imag<br>ad IM<br>Image        |
| Image<br>Hello A<br>Sunda<br>Macro (           | Controller E<br>Il Good Morr<br>y Feb 24 201                           | ☐ Msg3 ☐ Msg<br>asy FT8<br>ning de JQ1HDR<br>9 22:29 UTC<br>RRR 73 DE     | 14 🗌 Scm<br>(1)<br>RX Logo Sil              | Cap<br>^<br>v                                        | Shov<br>Load<br>Uplo<br>TX I      | v Larg<br>I Imag<br>ad IM<br>Image        |
| Image<br>Hello A<br>Sunda<br>Macro (<br>147KB  | Controller E<br>Il Good Morr<br>y Feb 24 201<br>CQ -dB RdB<br>1280x853 | Msg3 Msg<br>asy FT8<br>ning de JQ1HDR<br>9 22:29 UTC<br>RRR 73 DE         | 14 🗌 Scm<br>(1)<br>RX Logo Si<br>Beacon Ita | Cap                                                  | Show<br>Load<br>Uplo<br>TX I      | v Larç<br>I Imag<br>ad IM<br>Image<br>ALT |
| Image<br>Hello A<br>Sunda<br>147KB<br>lis Call | Controller E<br>Il Good Morr<br>y Feb 24 201<br>CQ -dB RdB<br>1280x853 | Msg3 Msg<br>asy FT8<br>hing de JQ1HDR<br>9 22:29 UTC<br>RRR 73 DE<br>Name | 14 🗌 Scrn<br>()<br>RX Logo Si<br>Beacon Ita | Cap<br>Cap<br>Cap<br>Cap<br>Cap<br>Cap<br>Cap<br>Cap | Shov<br>Load<br>Uplo<br>TX I<br>H | v Larg<br>I Imag<br>ad IM<br>Image<br>ALT |